# Análisis de coincidencias en la web

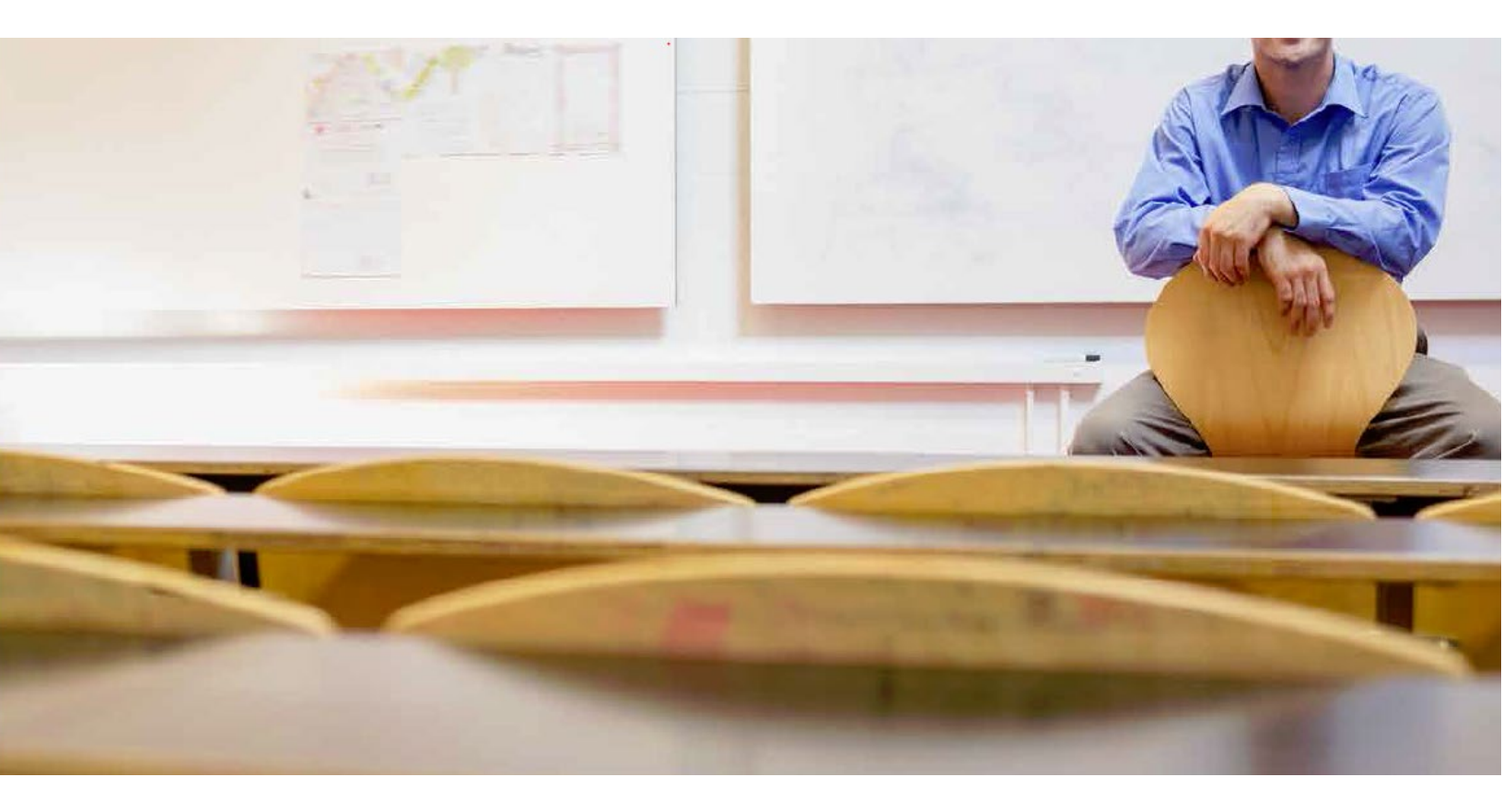

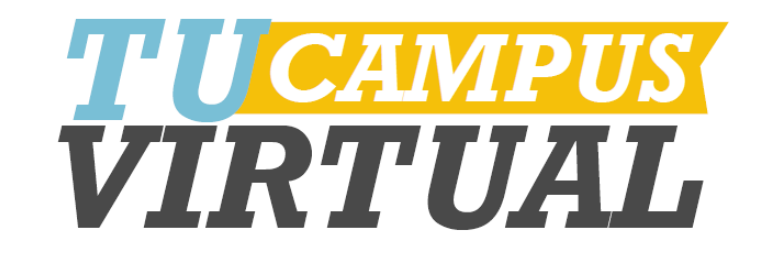

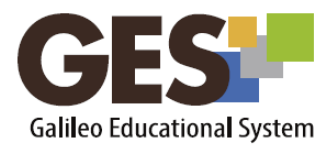

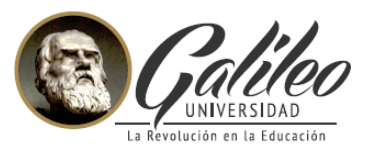

.

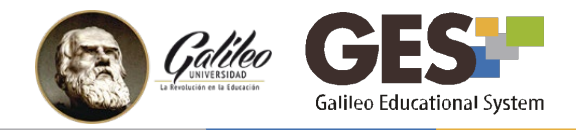

## Análisis de coincidencias en la Web

El GES incorpora, para la evaluación de asignaciones, una herramienta para análisis de coincidencias en la Web, como un recurso adicional para apoyar al docente en la revisión de tareas y fomentar en los estudiantes las buenas prácticas en el uso de información de terceros autor.

Esta herramienta selecciona extractos de los documentos subidos al GES por los alumnos, en respuesta a una asignación y los compara con documentos en la Web mostrando como resultado el número de coincidencias encontradas y la dirección del sitio o sitios donde se detectó la coincidencia.

#### Algunas consideraciones sobre el análisis de coincidencias:

- 1. Los extractos del documento analizado son tomados al azar.
- 2. Se indica una coincidencia cuando el texto analizado tiene una correspondencia mayor o igual al 35% con algún texto en la Web.
- 3. Se muestra una única coincidencia por sitio.
- 4. La herramienta analiza textos en formato .doc, .pdf y .html.
- 5. El tiempo que dura el análisis puede variar dependiendo del tamaño y cantidad de archivos a analizar.

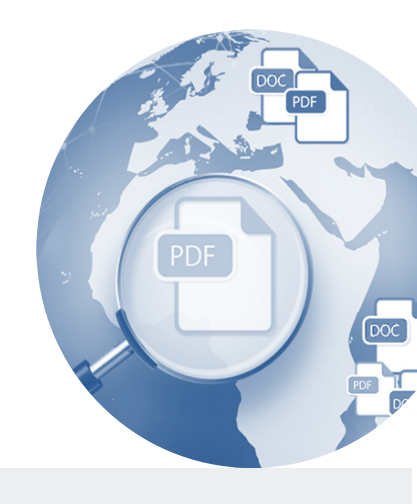

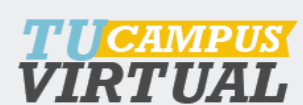

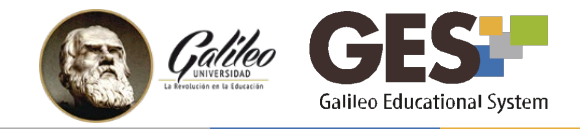

#### Cómo utilizar la herramienta de análisis de coincidencias:

- 1. En el portlet Evaluaciones, seleccione la asignación a evaluar/analizar.
- 2. En la pestaña No evaluados, encontrará el botón para analizar coincidencias

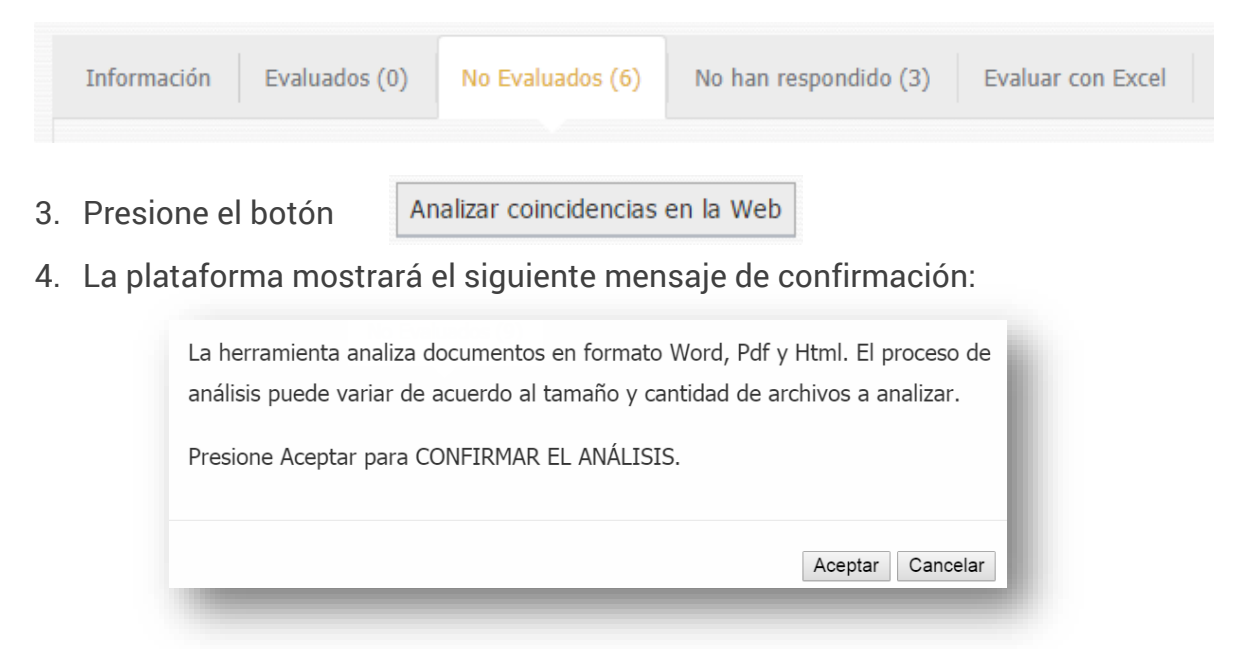

- 5. Presione el botón Aceptar para continuar con el análisis.
- 6. El sistema iniciará la comparación de cada documento y mostrará el mensaje: en proceso.

| Carnet | Nombre del<br>Estudiante ‡ | Foto del<br>Estudiante | Fecha de<br>Entrega 🗸      | Respuesta        | Coincidencias | Nota Máxima:<br>100 | Comentarios | ¿Permitir a<br>los<br>estudiantes<br>ver sus<br>notas? | Destacado |
|--------|----------------------------|------------------------|----------------------------|------------------|---------------|---------------------|-------------|--------------------------------------------------------|-----------|
|        |                            |                        | 29, Marzo 2017<br>11:51 AM | Ver<br>respuesta | En progreso   |                     |             | Si 🖲 No 💿                                              | O         |

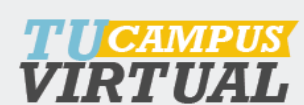

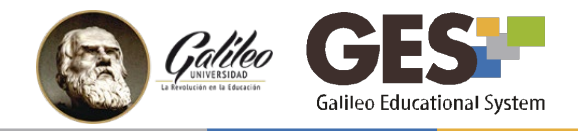

7. Al finalizar el análisis mostrará a la par de cada documento el número de coincidencias encontradas.

| Carne | Nombre<br>del<br>Estudiante                 | Foto del<br>Estudiante | Fecha<br>de<br>Entrega              | Respuesta        | Coincidencias      | Nota<br>Máxima:<br>100 | Comentarios | ¿Permitir a<br>los<br>estudiantes<br>ver sus<br>notas? | Destacado |
|-------|---------------------------------------------|------------------------|-------------------------------------|------------------|--------------------|------------------------|-------------|--------------------------------------------------------|-----------|
| L.    | Sandoval<br>Orellana,<br>Carla<br>Albertina | (15)                   | 28,<br>Marzo<br>2017<br>12:32<br>PM | Ver<br>respuesta | 1<br>Coincidencias |                        |             | Sí⊛ No ⊜                                               | 0         |

- 8. Para obtener más información sobre las coincidencias haga clic sobre el número de coincidencias.
- 9. Visualizará una ventana con los sitios donde se encontraron coincidencias.

|                                                        |             | ×                                                                        |
|--------------------------------------------------------|-------------|--------------------------------------------------------------------------|
|                                                        | Resultados: |                                                                          |
| www.culturavial.com                                    |             | •                                                                        |
| Para ir al sitio de clic sobre el<br>nombre del sitio. |             | Para ver el extracto de texto<br>coincidente de clic sobre el<br>botón + |

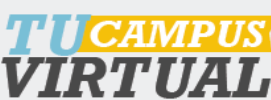

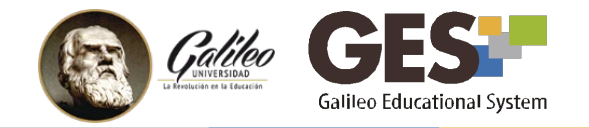

### Otros resultados del análisis

| ▲Formato no        | Este mensaje aparecerá cuando el archivo analizado tenga                                                                                                |
|--------------------|----------------------------------------------------------------------------------------------------|
| Aceptable          | un formato diferente a: .doc, .pdf o .html.                                                                                                    |
| Isin<br>Resultados | Cuando no se encuentren coincidencias en el documento<br>(en base a los parámetros indicados anteriormente), se<br>mostrará el mensaje: Sin Resultados. |

#### Registro del análisis

Al utilizar el análisis de coincidencias en una evaluación, el registro de las mismas quedará almacenado y se mostrará en la pestaña **Evaluados**.

| tar Fot | tografía  |                            |                        |                             |                        |     |               |                     |           |   |   |                         |
|---------|-----------|----------------------------|------------------------|-----------------------------|------------------------|-----|---------------|---------------------|-----------|---|---|-------------------------|
| ar Eval | luaciones | Enviar Correo a            | Estudiantes            |                             |                        |     |               |                     |           |   |   |                         |
| (       | Carnet    | Nombre del<br>Estudiante ‡ | Foto del<br>Estudiante | Fecha de<br>Evaluación<br>👻 | Nota<br>sobre<br>100 ‡ |     | Coincidencias | Fecha de<br>Entrega | Destacado |   |   | Historia<br>de<br>Notas |
|         |           |                            | -                      | 2017-03-29                  | 85.00                  | Ver | 1             | 28, Marzo           |           | - | 8 | R                       |

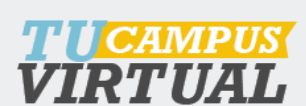

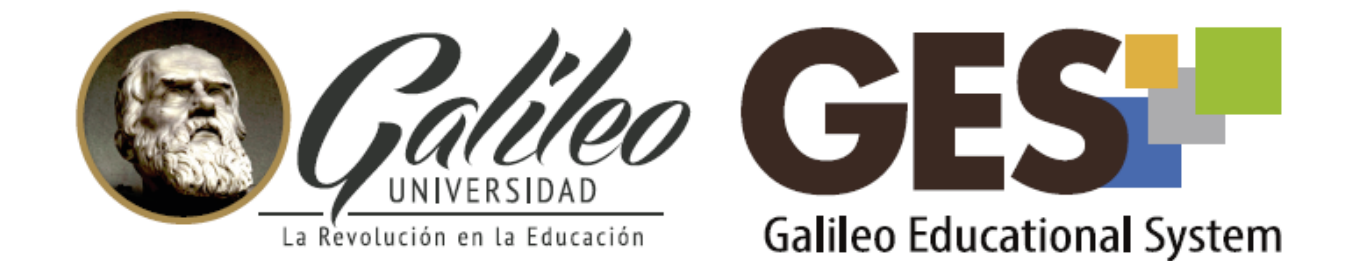

Consulta más sobre ésta y otras herramientas de la plataforma GES, visitando www.galileo.edu/soporteges

> o comunicándote al **HelpDesk** Universidad Galileo Torre 1, 4to Nivel oficina 413

> > E-mail: ayudages@galileo.edu

Tel: 2423 8000 Ext. 7411 - 7412

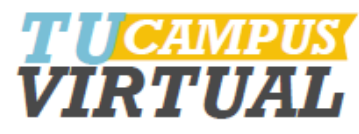